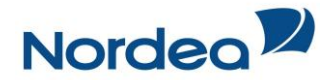

## **Turinys**

| Gautos e. sąskaitos                                               | 1 |
|-------------------------------------------------------------------|---|
| E. sąskaitos valdymas                                             | 3 |
| E. sąskaitos paraiškos pildymas                                   | 4 |
| Automatinio kredito pervedimo sutarčių valdymas                   | 5 |
| Automatinio kredito pervedimo sutarties pildymas                  | 6 |
| Automatinio kredito pervedimo sutarties modifikavimas/nutraukimas | 8 |
| Automatinio kredito pervedimo vienkartinis atšaukimas             | 9 |

#### Gautos e. sąskaitos

1. Prisijungus prie internetinės bankininkystės pirmajame lange matysite gautas naujas e. sąskaitas:

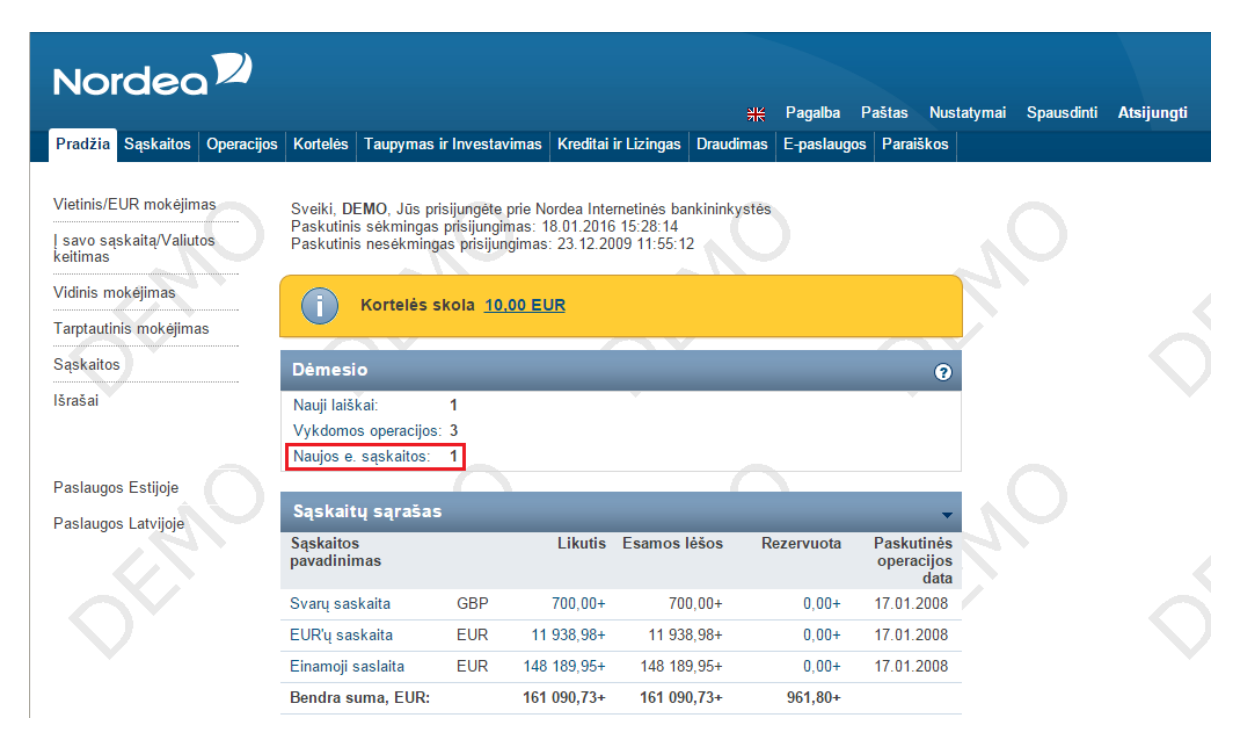

Paspaudus ant "Naujos e. sąskaitos" būsite nukreipti į e. sąskaitų meniu punktą.

Jei negavote naujų e. sąskaitų, tuomet iš meniu pasirinkite "Operacijos":

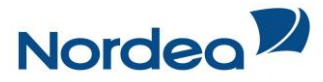

| Nordea                               |                          |                               |                                      |                       |                            |              |           |                |                        |            |            |
|--------------------------------------|--------------------------|-------------------------------|--------------------------------------|-----------------------|----------------------------|--------------|-----------|----------------|------------------------|------------|------------|
|                                      |                          |                               |                                      |                       |                            | ₩            | Pagalba   | Paštas         | Nustatymai             | Spausdinti | Atsijungti |
| Pradžia Sąskaitos Operacijos         | Kortelės                 | Taupymas ii                   | Investavimas                         | Kreditai              | ir Lizingas                | Draudimas    | E-paslaug | jos Parai      | škos                   |            |            |
|                                      |                          |                               |                                      |                       |                            |              |           |                |                        |            |            |
| Vietinis/EUR mokėjimas               | Sveiki, DE               | E <b>MO</b> , Jūs pris        | ijungéte prie N                      | ordea Inte            | rnetinės ba                | nkininkystės |           |                |                        |            |            |
| ļ savo sąskaitą/Valiutos<br>keitimas | Paskutinis<br>Paskutinis | s sėkmingas  <br>s nesėkminga | prisijungimas: 1<br>Is prisijungimas | 8.01.2016<br>23.12.20 | 6 15:28:14<br>009 11:55:12 |              |           |                |                        |            |            |
| Vidinis mokėjimas                    |                          | Kortolác ci                   | (olo. 10.00 El                       | ю                     |                            |              |           |                |                        |            |            |
| Tarptautinis mokėjimas               | $\cup$                   | Nonteles si                   |                                      |                       |                            |              |           |                |                        |            |            |
| Sąskaitos                            | Démesi                   | 0                             |                                      |                       |                            |              |           |                | •                      |            |            |
| Išrašai                              | Nauji laišl              | kai:                          | 1                                    |                       | ×.                         |              |           |                |                        |            |            |
|                                      | Vykdomo                  | s operacijos:                 | 3                                    |                       |                            |              |           |                |                        |            |            |
|                                      | Naujos e.                | sąskaitos:                    | 1                                    |                       |                            |              |           |                |                        |            |            |
| Paslaugos Estijoje                   |                          |                               |                                      |                       |                            |              |           |                |                        |            |            |
| Paslaugos Latvijoje                  | Sąskait                  | ų sąrašas                     |                                      |                       |                            |              |           |                | -                      |            |            |
|                                      | Sąskaitos<br>pavadinin   | nas                           |                                      | Likutis               | Esamos I                   | ėšos F       | ezervuota | Pasku<br>opera | tinės<br>cijos<br>data |            |            |
|                                      | Svarų sas                | kaita                         | GBP                                  | 700,00+               | 700                        | ,00+         | 0,00+     | 17.01.         | 2008                   |            |            |
|                                      | EUR'ų sas                | skaita                        | EUR 11                               | 938,98+               | 11 938                     | 8,98+        | 0,00+     | 17.01.         | 2008                   |            |            |
|                                      | Einamoji s               | saslaita                      | EUR 148                              | 189,95+               | 148 189                    | ,95+         | 0,00+     | 17.01.         | 2008                   |            |            |
|                                      | Bendra su                | uma, EUR:                     | 161                                  | 090,73+               | 161 090                    | ),73+        | 961,80+   |                |                        |            |            |

2. Atsidarius naujam langui, kairėje pasirinkite "E. sąskaitos":

| Nordea                                                                                                    |                                             |                                          |                                                    |                       |
|----------------------------------------------------------------------------------------------------|---------------------------------------------|------------------------------------------|----------------------------------------------------|-----------------------|
| Pradžia Sąskaitos <mark>Operacijo</mark>                                                                                                    | s Kortelės Taupymas ir Investavimas Kr      | 위는 F<br>editai ir Lizingas Draudimas E   | Pagalba Paštas Nustatymai<br>E-paslaugos Paraiškos | Spausdinti Atsijungti |
| Mokėjimų paieška<br>Nepatvirtinti mokėjimai                                                                                                    | Mokėjimų paieška<br>Ieškoti mokėjimų        |                                          |                                                    | •                     |
| Atmesti mokėjimai<br>Įvykdyti mokėjimai                                                                                                    | Būsena: Visi mokė<br>Iš sąskaitos: Einamoji | ijimai ▼<br>saslaita (148 189,95+ EUR) ▼ |                                                    | ~                     |
| Vietinis/EUR mokėjimas<br>Įmokos ir mokesčiai                                                                                                    | Mokėjimo tipas: Visi moko<br>Periodas:      | ėjimai •                                 | (dd.mm.mmm)                                        |                       |
| savo sąskaitą/Valiutos<br>keitimas<br>Vidinis mokėjimas<br>Tarptautinis mokėjimas<br>Gavėjų registras ►<br>Nuolatinis mokėjimas<br>E. sąskaitos<br>Valiutų kursai |                                             |                                          |                                                    | leškoti               |
| Paslaugos Estijoje<br>Paslaugos Latvijoje                                                                                                    | M                                           | , MO                                     | Ŕ                                                  | 0                     |
| © 2016 Nordea - 05.01.2016                                                                                                    | 11:41:35 EET                                |                                          |                                                    |                       |

3. Atsidarius "E. sąskaitų" meniu punktą, matysite gautas e. sąskaitas:

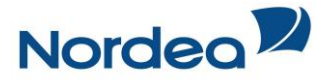

| Nordea                                     |                       |                         |                |                                | NIK D1           | Dester       | Nu                                              | Correction!        | A 4-11-11-14 |
|--------------------------------------------|-----------------------|-------------------------|----------------|--------------------------------|------------------|--------------|-------------------------------------------------|--------------------|--------------|
| Pradžia Sąskaitos Operacijos               | Kortelės Taupyma      | s ir Investavimas       | Kreditai ir Li | zingas Drau                    | dimas E-pasl     | augos Pastas | iškos                                           | Spausoinu          | Atsijungu    |
| Mokėjimų paieška<br>Vietinis/EUR mokėjimas | E. sąskaitos          | 0                       |                |                                | 0                |              |                                                 | 0                  |              |
| Įmokos ir mokesčiai 🔹 🚺                    | E. sąskaitos pai      | ieška                   |                |                                |                  |              |                                                 |                    | •            |
| Į savo sąskaitą/Valiutos<br>keitimas       | Paslaugos tiekėjas:   |                         | Pasirinkti     |                                | •                |              | $\sim$                                          |                    |              |
| Vidinis mokėjimas                          |                       |                         |                |                                |                  |              |                                                 |                    | leškoti      |
| Tarptautinis mokėjimas                     |                       |                         |                |                                |                  |              |                                                 |                    |              |
| Gavėjų registras 🔹 👂 🙆                     | Gauta 3. Arch         | yvuota                  |                |                                |                  |              |                                                 |                    |              |
| Nuolatinis mokėjimas                       | Gautos e. sąska       | aitos                   |                |                                |                  |              |                                                 |                    | ?            |
| E. sąskaitos                               | Paslaugos<br>tiekėjas | Paslaugos<br>tiekėjo ID | Suma           | Nustatyta<br>mokėjimo<br>diena | Mokėjimo<br>data | Mokėjimas    | Automatinio<br>kredito<br>pervedimo<br>sutartis | Mokėjimo<br>būsena | Sąskaita     |
| 6. E. sąskaitos valdymas                   | ERGO Life             | 123456789012            | 20,00 EUR      | 25.03.2015                     |                  |              | Naujas                                          |                    |              |
| Valiutų kursai                             | UAB DK PZU            | 12345678901001          | 36,00 EUR      | 25.03.2015                     | 22.03.2015       |              | Žiūrėti                                         | Įvykdytas          |              |
|                                            | Unipark               | 76543991                | 10,00 EUR      | 04.05.2015                     |                  | Mokéti       | Naujas                                          |                    |              |
| Paslaugos Estijoje<br>Paslaugos Latvijoje  |                       | 0                       |                | « Ankstes                      | nis Kitas »      |              | 2                                               | <b>@</b>           | Archyvuoti   |
| © 2016 Nordea - 15.01.2016 11              | :55:36 EET            |                         |                |                                |                  |              |                                                 |                    |              |

Galite pasirinkti:

- 1. E. sąskaitos paiešką pagal paslaugų tiekėją;
- 2. Peržiūrėti gautų e. sąskaitų informaciją;
- 3. Peržiūrėti suarchyvuotų e. sąskaitų informaciją;
- 4. Suarchyvuoti gautas e. sąskaitas pagal poreikį:

| Gautos e. sąsl            | aitos                   |           |                                |                  |           |                                                 |                    | ?          |
|---------------------------|-------------------------|-----------|--------------------------------|------------------|-----------|-------------------------------------------------|--------------------|------------|
| Paslaugos<br>tiekėjas     | Paslaugos<br>tiekėjo ID | Suma      | Nustatyta<br>mokėjimo<br>diena | Mokėjimo<br>data | Mokėjimas | Automatinio<br>kredito<br>pervedimo<br>sutartis | Mokėjimo<br>būsena | Sąskaita   |
| ERGO Life<br>Insurance SE | 123456789012            | 20,00 EUR | 25.03.2015                     |                  |           | Naujas                                          |                    | N          |
| JAB DK PZU<br>Lietuva     | 12345678901001          | 36,00 EUR | 25.03.2015                     | 22.03.2015       |           | Žiūrėti                                         | Įvykdytas          |            |
| Unipark                   | 76543991                | 10,00 EUR | 04.05.2015                     |                  | Mokėti    | Naujas                                          |                    |            |
|                           |                         |           | « Ankstes                      | nis Kitas »      |           |                                                 | 0                  | Archyvuoti |

- 5. Pereiti į automatinio kredito pervedimo sutartis;
- 6. Pereiti į e. sąskaitos paraiškos valdymą.

### E. sąskaitos valdymas

1. Iš meniu kairėje pusėje pasirinkite "E. sąskaitos valdymas":

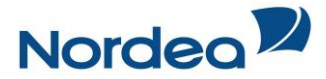

| Nordea                               |                                |                                        |                          |                            |                  |            |               |
|--------------------------------------|--------------------------------|----------------------------------------|--------------------------|----------------------------|------------------|------------|---------------|
|                                      |                                |                                        |                          | ₩ Pagalba                  | Paštas Nustatyma | i Spausdin | ti Atsijungti |
| Pradžia Sąskaitos Operaci            | ijos Kortelės Taupymas         | ir Investavimas                        | Kreditai ir Lizingas Dra | udimas E-paslau            | gos Paraiškos    |            |               |
| Mokėjimų paieška                     | E. sąskaitos v                 | aldymas ·                              | - E. sąskaitų pai        | raiškų sąra                | šas              |            |               |
| Vietinis/EUR mokėjimas               | 1)<br>Nauja e. saskajtos paraj | iška                                   |                          |                            |                  |            |               |
| Įmokos ir mokesčiai 🔹 🕨              |                                |                                        |                          |                            |                  |            | 0             |
| Į savo sąskaitą/Valiutos<br>keitimas | Paslaugos tiekėjas             | sкų sąrasas<br>Paslaugos<br>tiekėio ID | lš sąskaitos             | E. sąskaitos<br>pateikimas | Paraiškos data   | Statusas   | 0<br>0        |
| Vidinis mokėjimas                    | AB Ecoservice                  | 901278275                              | LT52214003888888888888   | Pilna                      | 28.03.2015       | Išsiųsta   | Nutraukti     |
| Tarptautinis mokėjimas               |                                |                                        | « Ankste                 | snis Kitas »               |                  |            |               |
| Gavėjų registras 🔹 🕨                 |                                |                                        |                          |                            |                  |            |               |
| Nuolatinis mokėjimas 🔎               |                                |                                        |                          |                            |                  |            |               |
| E. sąskaitos                         |                                |                                        |                          |                            |                  |            |               |
| Automatinio kredito                  |                                |                                        |                          |                            |                  |            |               |
| pervedimo sutartis                   |                                |                                        |                          |                            |                  |            |               |
| E. sąskaitos<br>valdymas             |                                |                                        |                          |                            |                  |            |               |
| Valiutų kursai                       |                                |                                        |                          |                            |                  |            |               |
| · •                                  |                                |                                        |                          |                            |                  |            |               |
|                                      |                                |                                        |                          |                            |                  |            |               |
| Paslaugos Estijoje                   |                                |                                        |                          |                            |                  |            |               |
| Paslaugos Latvijoje                  |                                |                                        |                          |                            |                  |            |               |
| © 2016 Nordea · 18.01.201            | 6 15:43:26 EET                 |                                        |                          |                            |                  |            |               |

Šiame lange galite:

- 1. Užpildyti naują e. sąskaitos paraišką;
- 2. Peržiūrėti esamų e. sąskaitos paraiškų informaciją;
- 3. Nutraukti e. sąskaitos paraišką.

#### E. sąskaitos paraiškos pildymas

1. E. sąskaitos valdymo meniu punkte pasirinkite "Nauja e. sąskaitos paraiška":

| Nordea                                    |                         |                         |                          |                            |                                                                                                    |               |            |
|-------------------------------------------|-------------------------|-------------------------|--------------------------|----------------------------|----------------------------------------------------------------------------------------------------|---------------|------------|
|                                           | _                       |                         |                          | 👯 Pagalba                  | Paštas Nustatyma                                                                                                 | i Spausdinti  | Atsijungti |
| Pradžia Sąskaitos Operacijo               | os Kortelės Taupymas    | ir Investavimas         | Kreditai ir Lizingas Dra | udimas E-paslau            | gos Paraiškos                                                                                                    |               |            |
| Mokėjimų paieška 🕨 🕨                      | E. sąskaitos v          | aldymas                 | - E. sąskaitų par        | aiškų sąra                 | šas                                                                                                    |               |            |
| Vietinis/EUR mokėjimas                    | Nauja e. saskaitos para | iška                    |                          |                            |                                                                                                    |               |            |
| Įmokos ir mokesčiai 🕨 🕨                   | E saalaitu saasi        | ž                       |                          |                            |                                                                                                    |               | 0          |
| ļ savo sąskaitą/Valiutos<br>keitimas      | Paslaugos tiekėjas      | Paslaugos<br>tiekėjo ID | lš sąskaitos             | E. sąskaitos<br>pateikimas | Paraiškos data                                                                                                   | Statusas      |            |
| Vidinis mokėjimas                         | AB Ecoservice           | 901278275               | LT372140034999999902     | Pilna                      | 28.03.2015                                                                                                    | Išsiųsta N    | utraukti   |
| Tarptautinis mokėjimas                    |                         |                         | « Ankste                 | snis Kitas »               |                                                                                                    |               |            |
| Gavėjų registras 🔹 🕨                      |                         |                         |                          |                            |                                                                                                    |               |            |
| Nuolatinis mokėjimas                      |                         |                         |                          |                            |                                                                                                    |               |            |
| E. sąskaitos                              |                         |                         |                          |                            |                                                                                                    |               |            |
| Automatinio kredito<br>pervedimo sutartis |                         |                         |                          |                            |                                                                                                    |               |            |
| E. sąskaitos<br>valdymas                  |                         |                         |                          |                            |                                                                                                    |               |            |
| Valiutų kursai                            |                         |                         |                          |                            |                                                                                                    |               |            |
|                                           |                         |                         |                          |                            |                                                                                                    |               |            |
| Paslaugos Estijoje                        |                         |                         |                          |                            |                                                                                                    |               |            |
| Paslaugos Latvijoje                       |                         |                         | 1                        | $\mathbf{O}$               | 1                                                                                                    | $\mathcal{O}$ |            |
| © 2016 Nordea · 05.01.2016                | 12:05:33 EET            |                         |                          |                            | , and a second second second second second second second second second second second second second second second |               |            |

2. Atsidaro nauja e. sąskaitos paraiškos forma:

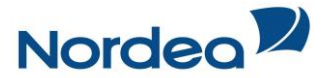

| Nordea 🎾                                                                                                  |                                                                                                    | کالد                                                                                | Panalha Pačtas Nustatumai                                                               | Snausdinti Atsiiunati                        |
|----------------------------------------------------------------------------------------------------|----------------------------------------------------------------------------------------------------|-------------------------------------------------------------------------------------|-----------------------------------------------------------------------------------------|----------------------------------------------|
| Pradžia Sąskaitos Operacijos                                                                              | s Kortelės Taupymas ir Investavimas K                                                              | Kreditai ir Lizingas Draudimas                                                      | E-paslaugos Paraiškos                                                                   | opuusuna Ausijunga                           |
| Mokėjimų paleška<br>Vietinis/EUR mokėjimas<br>Įmokos ir mokeščiai<br>I savo sąskaitą/Valiutos<br>keitimas | E. sąskaitos valdymas - N<br>Pildymas Virinimas<br>E. sąskaitos paraiška                           | Vauja e. sąskaitos p<br>Operacijos statusas                                         | paraiška                                                                                | 0                                            |
| Vidinis mokėjimas<br>Tarptautinis mokėjimas                                                               | Paslaugos tiekėjas:<br>Paslaugos tiekėjo registracijos<br>kodas:                                   | Pažymėti laukai yra privalomi<br>Pasirinkti                                         |                                                                                         |                                              |
| Gavėjų registras<br>► Nuolatinis mokėjimas                                                                | Kodas.<br>Iš sąskaitos:<br>Mokėtojas:<br>Paslaugos tiekėjo ID:                                     | Einamoji saslaita (148 189,95+ EU<br>DEMO                                           | JR) ▼                                                                                   |                                              |
| E. sąskaitos<br>Automatinio kredito<br>pervedimo sutartis<br>E. sąskaitos<br>valdymas                     | El. paŝto adresas:<br>Telefono numeris:<br>E. sąskaitos pateikimo būdas:<br>Paraiškoš data:<br>0   | Jemo@demo.com<br>37070087999<br>15.01.2016                                          |                                                                                         |                                              |
| Valiutų kursai                                                                                            | <ul> <li>Aš perskaičiau ir supratau Nordea E</li> <li>Sutinku, kad mano asmens kodas, v</li> </ul> | B <mark>ank AB Lietuvos skyriaus pasla</mark><br>vardas ir pavardė, el. pašto adres | u <mark>gų teikimo bendrąsias taisykles</mark> i<br>sas ir telefono numeris bus siunčia | r sutinku su jomis.<br>mi paslaugos tiekėjui |
| Paslaugos Estijoje<br>Paslaugos Latvijoje                                                                 | 0                                                                                                  | 0                                                                                   |                                                                                         | utikti Nutraukti                             |
| © 2016 Nordea · 05.01.2016 1                                                                              | 12:09:43 EET                                                                                       |                                                                                     |                                                                                         |                                              |

Užpildžius privalomus (pažymėti žvaigždute) laukus spauskite "Sutikti" ir tuomet įveskite patvirtinimo kodą.

"Paslaugos tiekėjo ID" laukelyje įvedamas mokėtojo kodas, kurį Jums suteikia paslaugų tiekėjas. Kiekvienas paslaugų tiekėjas gali nurodyti kitokį šio lauko pavadinimą, pvz.: Telefono numeris; Vardas ir pavardė; Poliso numeris ir pan.

Dėmesio! Užpildžius e. sąskaitos paraišką Jūs gausite e. sąskaitas į internetinę bankininkystę, tačiau jos nebus apmokamos automatiškai. Jei norite, kad visos gautos e. sąskaitos būtų apmokamos automatiškai Jums reikia pildyti Automatinio kredito pervedimo sutartį.

#### Automatinio kredito pervedimo sutarčių valdymas

1. Iš meniu kairėje pusėje pasirinkite "Automatinio kredito pervedimo sutartis":

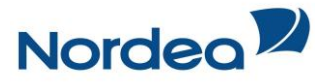

| Nordeo                      |                          |                         |                   |              |              |                       |                     |            |
|-----------------------------|--------------------------|-------------------------|-------------------|--------------|--------------|-----------------------|---------------------|------------|
|                             |                          |                         |                   |              | ∺ Pagalba    | Paštas Nustatym       | iai Spausdinti /    | Atsijungti |
| Pradžia Sąskaitos Operacijo | s Kortelės Taupymas i    | ir Investavimas 🖡       | Kreditai ir Lizir | ngas Draudin | nas E-paslau | igos Paraiškos        |                     |            |
| Mokėiimu paieška            | Automatinio kr           | edito perve             | edimo su          | Itartis      |              |                       |                     |            |
| Vietinis/EUR mokėiimas      |                          | $\mathbf{O}$            |                   | . (          |              |                       |                     |            |
| Imokos ir mokesčiai         | Nauja automatinio kredit | o pervedimo sutart      | tis               |              |              |                       |                     |            |
| L savo saskaita/Valiutos    | Automatinio kred         | ito pervedimo           | sutartys          |              |              |                       |                     | ?          |
| keitimas                    | Paslaugos tiekėjas       | Paslaugos<br>tiekėio ID | Galioja nuo       | Galioja iki  | Limitas      | Mokėjimo data         | (3)                 |            |
| Vidinis mokėjimas           | UAB DK PZU Lietuva       | 12345678901001          | 01.04.2015        | 31.12.2016   | 17,00 EUR    | 10                    | Mokėjimų istorija   | a          |
| Tarptautinis mokėjimas      | Unipark                  | 97654321                | 01.04.2015        | 31.12.2017   | 41,00 EUR    | Po dviejų kalendorini | ų Mokėjimų istorija | a          |
| Gavėjų registras 🔹 🕨        |                          |                         |                   |              |              | dienų nuo e. sąskaito | s                   |            |
| Nuolatinis mokėjimas 🔹 🕨    |                          |                         |                   | « Ankstesnis | Kitas »      | gavino banke          |                     |            |
| E. sąskaitos                |                          |                         |                   |              |              |                       |                     |            |
| Automatinio kredito         |                          |                         |                   |              |              |                       |                     |            |
| E saskaitos valdvmas        |                          |                         |                   |              |              |                       |                     |            |
| Valiutu kursai              |                          |                         |                   |              |              |                       |                     |            |
| Valiate Karsar              |                          |                         |                   |              |              |                       |                     |            |
|                             |                          |                         |                   |              |              |                       |                     |            |
| Paslaugos Estijoje          |                          |                         |                   |              |              |                       |                     |            |
| Paslaugos Latvijoje         |                          |                         |                   |              |              |                       |                     |            |
| © 2016 Nordea · 18.01.2016  | 15:59:44 EET             |                         |                   |              |              |                       |                     |            |

Šiame lange galite:

- 1. Užpildyti naują automatinio kredito pervedimo sutartį;
- 2. Peržiūrėti esamų automatinio kredito pervedimo sutarčių informaciją;
- 3. Peržiūrėti mokėjimų istoriją.

#### Automatinio kredito pervedimo sutarties pildymas

1. Automatinio kredito pervedimo sutarties meniu punkte pasirinkite "*Nauja automatinio kredito pervedimo sutartis*":

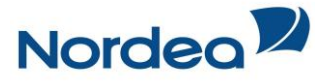

| Pradžia Sąskaitos Operacijo                                                        | s Kortelės Taupymas      | ir Investavimas         | Kreditai ir Li | zingas Drau | <mark>₩</mark> Pagalt<br>dimas E-pasl | a Paštas Nustatym<br>augos Paraiškos             | ai Spausdinti     | Atsijungti |
|------------------------------------------------------------------------------------|--------------------------|-------------------------|----------------|-------------|---------------------------------------|--------------------------------------------------|-------------------|------------|
| Mokėjimų paieška                                                                   | Automatinio kr           | edito perv              | /edimo s       | sutartis    |                                       |                                                  |                   |            |
| Vietinis/EUR mokėjimas                                                             | Nauia automatinio kredit | o pervedimo sut         | artis          |             |                                       |                                                  |                   |            |
| mokos ir mokesčiai 🛛 🕨                                                             |                          |                         |                |             |                                       |                                                  |                   | 0          |
| savo sąskaitą/Valiutos<br>keitimas                                                 | Paslaugos tiekėjas       | Paslaugos<br>tiekėjo ID | Galioja nuo    | Galioja iki | Limitas                               | Mokėjimo data                                    | _                 | (?)        |
| Vidinis mokėjimas                                                                  | ERGO Life Insurance      | 38010180219             | 01.04.2015     | 31.12.2016  | 17,00 EUR                             | 10                                               | Mokėjimų istorija |            |
| Tarptautinis mokėjimas                                                             | SE                       |                         |                |             |                                       |                                                  |                   |            |
| Gavėjų registras 🕨                                                                 | Unipark                  | 7654321                 | 01.04.2015     | 31.12.2013  | 41,00 EUR                             | Po dviejų kalendorinių<br>dienų nuo e. sąskaitos | Mokėjimų istorija |            |
| Nuolatinis mokėjimas 🕨 🕨                                                           |                          |                         |                |             |                                       | gavimo banke                                     |                   |            |
| E. sąskaitos<br>Automatinio kredito<br>pervedimo sutartis<br>E. sąskaitos valdymas |                          |                         |                | « Ankstes   | nis Kitas »                           |                                                  |                   |            |
| /aliutų kursai                                                                     |                          |                         |                |             |                                       |                                                  |                   |            |
| Paslaugos Estijoje                                                                 |                          |                         |                |             |                                       |                                                  |                   |            |
| Paslaugos Latvijoje                                                                |                          |                         |                |             |                                       |                                                  |                   |            |

2. Atsidaro nauja automatinio kredito pervedimo sutarties forma kartu su e. sąskaitos paraiškos nustatymais:

| /ietinis/EUR mokėjimas            | sutartis                                  |                                         |                                                      |
|-----------------------------------|-------------------------------------------|-----------------------------------------|------------------------------------------------------|
| mokos ir mokesčiai 🔹 🕨            | Pildymae     Tvirtinimae                  |                                         |                                                      |
| savo sąskaitą/Valiutos<br>eitimas | T nuyinas                                 | Operacijos salusas                      |                                                      |
| /idinis mokėjimas                 | Automatinio kredito pervec                | limo duomenys                           | •                                                    |
| arptautinis mokėlimas             |                                           | * Pažymėti laukai yra privalomi         |                                                      |
|                                   | Paslaugos tiekėjas:                       | * Pasirinkti                            | T                                                    |
| avėjų registras 🔹 🕨               | Paslaugos tiekėjo registracijos<br>kodas: |                                         |                                                      |
| luolatinis mokėjimas 🦯 🕨          | Automatinio kredito pervedimo si          | utartis                                 |                                                      |
|                                   | Iš sąskaitos:                             | Einamoji saslaita (148 189,95+ EUR)     | <b>T</b>                                             |
| . sąskaitos                       | Mokėtojas:                                | DEMO                                    |                                                      |
| Automatinio kredito               | Paslaugos tiekėjo ID:                     | *                                       |                                                      |
| pervedimo sutartis                | Papildomos detalés:                       |                                         |                                                      |
| E. sąskaitos valdymas             | Mokėjimo limitas:                         | EUR                                     |                                                      |
| aliutu kursai                     | Mokėjimo data:                            | * Po dviciu kalenderiniu dienu nuo      | o saskaitas gavimo banko                             |
|                                   |                                           | Apmokėlimo diena                        | e. sąskaitos gavino banke                            |
|                                   | Galioia nuo                               | * 06.01.2016                            | Visos el saskaitos, gautos iki Jūsu nurodytos        |
|                                   | Calloja nac.                              | (dd.mm.mmmm)                            | apmokėjimo datos, nebus apmokėtos                    |
| aslaugos Estijoje                 | Galioia iki:                              |                                         | automatiškai                                         |
| aslaugos Latvijoje                |                                           | (dd.mm.mmmm)                            |                                                      |
|                                   | Sutarties sudarymo data:                  | 05.01.2016                              |                                                      |
|                                   | Aš perskaičiau ir supratau Nor            | dea Bank AB Lietuvos skyriaus paslaugų  | teikimo bendrąsias taisykles ir sutinku su jomis.    |
|                                   | E. sąskaitos paraiška                     |                                         |                                                      |
|                                   | El. pašto adresas:                        | demo@demo.com                           |                                                      |
|                                   | Telefono numeris:                         | 37070087999                             |                                                      |
|                                   | E.sąskaitos pateikimo būdas:              | *                                       |                                                      |
|                                   | Paraiškos data:                           | 05.01.2016                              |                                                      |
|                                   | Outleter had more according to            | des verdes ir neverdė, el nežte adresse | is talafana numaria kua alumčiami naslaugas tiekšiui |

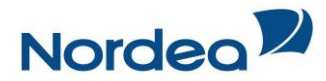

Užpildžius privalomus (pažymėti žvaigždute) laukus spauskite "Sutikti" ir tuomet įveskite patvirtinimo kodą.

"Paslaugos tiekėjo ID" laukelyje įvedamas mokėtojo kodas, kurį Jums suteikia paslaugų tiekėjas. Kiekvienas paslaugų tiekėjas gali nurodyti kitokį šio lauko pavadinimą, pvz.: Telefono numeris; Vardas ir pavardė; Poliso numeris ir pan.

**Dėmesio!** Užpildžius automatinio kredito pervedimo sutartį kartu su e. sąskaitos paraiška Jūs gausite e. sąskaitas į internetinę bankininkystę ir jos **bus apmokamos automatiškai**.

Automatinis kredito pervedimas neveiks, kol nebus atsiųsta iš paslaugų tiekėjo nauja e. sąskaita.

#### Automatinio kredito pervedimo sutarties modifikavimas/nutraukimas

1. Iš meniu kairėje pusėje pasirinkite *"Automatinio kredito pervedimo sutartis"* ir įeikite į sutarties detales:

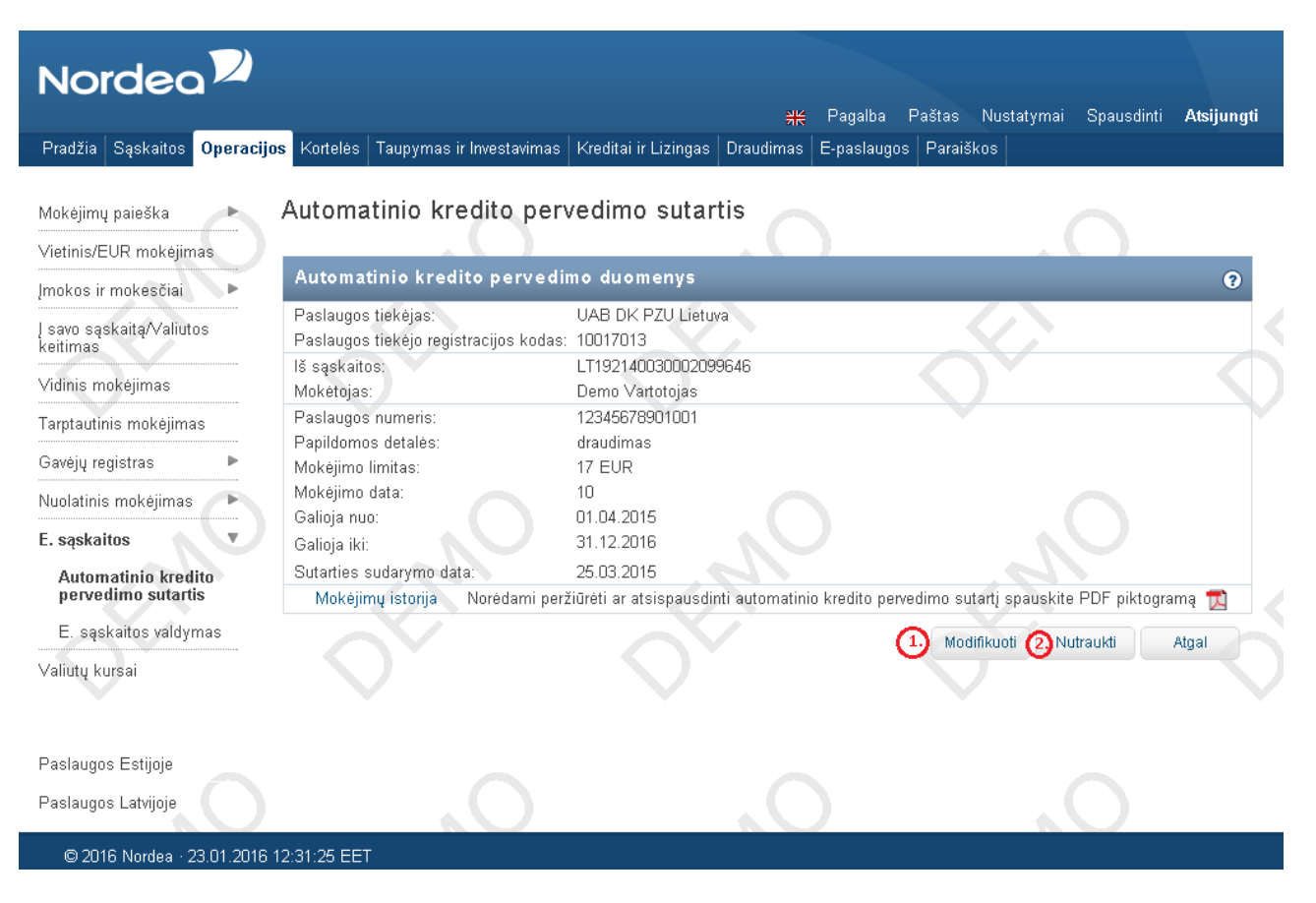

#### Šiame lange galite:

- 1. Modifikuoti automatinio kredito pervedimo sutarties nustatymus:
  - a. Pakeisti sąskaitą iš kurios yra atliekamas mokėjimas;
  - b. Papildyti papildomas mokėjimo detales;
  - c. Pakeisti mokėjimo limitą;
  - d. Pasirinkti kitą mokėjimo datą;
  - e. Nustatyti sutarties galiojimo datą.
- 2. Nutraukti automatinio kredito pervedimo sutartį.

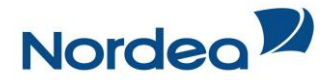

# Automatinio kredito pervedimo vienkartinis atšaukimas

Gavus e. sąskaitą ir pastebėjus, kad suma neatitinka Jūsų sudarytų sąlygų su paslaugų tiekėju, galite šį mokėjimą atšaukti, nenutraukdami automatinio kredito pervedimo sutarties. Paspauskite ant gautos e. sąskaitos ir lango apačioje pasirinkite "*Atšaukti mokėjimą*":

| Mokėjimų paieška 🛛 🕨                    | E. sa                                           | ąska                                                                                       | itos                                                                            |                                            |                                                               |                                                      |                  |           |                                                   |                    |          |
|-----------------------------------------|-------------------------------------------------|--------------------------------------------------------------------------------------------|---------------------------------------------------------------------------------|--------------------------------------------|---------------------------------------------------------------|------------------------------------------------------|------------------|-----------|---------------------------------------------------|--------------------|----------|
| Vietinis mokėjimas                      |                                                 |                                                                                            |                                                                                 |                                            |                                                               |                                                      |                  |           |                                                   |                    |          |
| Į savo sąskaitą/Valiutos<br>keitimas    | E. s                                            | ąskait                                                                                     | os paie                                                                         | ška                                        |                                                               |                                                      | _                | _         | _                                                 | _                  | ?        |
| Tarptautinis mokėjimas                  | Pasla                                           | ugos ti                                                                                    | ekėjas:                                                                         |                                            | Pasirinkti                                                    | •                                                    |                  |           |                                                   |                    |          |
| SEPA mokėjimas                          |                                                 |                                                                                            |                                                                                 |                                            |                                                               |                                                      |                  |           |                                                   |                    | leškoti  |
| Mokėjimų importas 🔹 🕨                   |                                                 |                                                                                            |                                                                                 |                                            |                                                               |                                                      |                  |           |                                                   |                    |          |
| Gavėjų registras 🔹 🕨                    | Gau                                             | ita                                                                                        | Archyv                                                                          | vuota                                      |                                                               |                                                      |                  |           |                                                   |                    |          |
| Nuolatinis mokėjimas 🛛 🕨                | Gau                                             | tos e.                                                                                     | sąskai                                                                          | tos                                        |                                                               |                                                      |                  |           |                                                   |                    | ?        |
| E. sąskaitos v<br>Automatinio kredito   | P<br>ti                                         | aslaug<br>ekėjas                                                                           | os                                                                              | Paslaugos<br>tiekėjo<br>suteiktas<br>kodas | Suma                                                          | Nustatyta<br>mokėjimo<br>diena                       | Mokėjimo<br>data | Mokėjimas | s Automatinio<br>kredito<br>pervedimo<br>sutartis | Mokėjimo<br>būsena | Sąskaita |
|                                         |                                                 |                                                                                            |                                                                                 |                                            |                                                               |                                                      |                  |           |                                                   |                    | -        |
| E. sąskaitos valdymas                   | A III                                           | B Geria<br>noné                                                                            | nusia                                                                           | 8765                                       | 2,40 EUR                                                      | 20.11.2015                                           | 20.11.2015       |           | Žiūrėti                                           | Laukia<br>vykdymo  |          |
| E. sąskaitos valdymas<br>Valiutų kursai | A<br>ir<br>Gav                                  | B Geria<br>nonė<br>ėjo sąs                                                                 | iusia<br>kaita:                                                                 | 8765                                       | 2,40 EUR                                                      | 20.11.2015<br>010119508128                           | 20.11.2015       |           | Žiūrėti                                           | Laukia<br>vykdymo  |          |
| E. sąskaitos valdymas<br>Valiutų kursai | ir<br>Gav<br>Mol                                | B Geria<br>nonė<br>ėjo sąs<br>ėtojo s                                                      | ausia<br>kaita:<br>ąskaita:                                                     | 8765                                       | 2,40 EUR<br>LT547300<br>LT352140                              | 20.11.2015<br>010119508128<br>030001653546           | 20.11.2015       |           | Žiūrėti                                           | Laukia<br>vykdymo  | R        |
| E. sąskaitos valdymas<br>Valiutų kursai | A<br>ir<br>Gav<br>Mol                           | B Geria<br>nonė<br>ėjo sąs<br>ėtojo s<br>ąskaito                                           | ausia<br>kaita:<br>ąskaita:<br>os detalės                                       | 8765                                       | 2,40 EUR<br>LT5473000<br>LT3521400<br>Pavedima:               | 20.11.2015<br>010119508128<br>030001653546<br>s      | 20.11.2015       |           | Žiūrėti                                           | Laukia<br>vykdymo  |          |
| E. sąskaitos valdymas<br>Valiutų kursai | A<br>ir<br>Gav<br>Moł<br>E.s<br>Pap             | B Geria<br>nonė<br>ėjo sąs<br>ėtojo s<br>ąskaito<br>ildomos                                | ausia<br>kaita:<br>ąskaita:<br>os detalės<br>s detalės:                         | 8765                                       | 2,40 EUR<br>LT5473000<br>LT3521400<br>Pavedima<br>Uz telefon  | 20.11.2015<br>010119508128<br>030001653546<br>s<br>a | 20.11.2015       |           | Žiūrėti                                           | Laukia<br>vykdymo  |          |
| E. sąskaitos valdymas<br>Valiutų kursai | Gav<br>Gav<br>Mol<br>E. s<br>Pap<br>Mol         | B Geria<br>nonė<br>ėjo sąs<br>ėtojo s<br>ąskaito<br>ildomos<br>ėjimo k                     | ausia<br>kaita:<br>ąskaita:<br>os detalės<br>s detalės:<br>codas:               | 8765                                       | 2,40 EUR<br>LT5473000<br>LT3521400<br>Pavedima:<br>Uz telefon | 20.11.2015<br>010119508128<br>030001653546<br>s<br>a | 20.11.2015       |           | Žiūrėti                                           | Laukia<br>vykdymo  |          |
| E. sąskaitos valdymas<br>Valiutų kursai | A ir<br>Gav<br>Mol<br>E. s<br>Pap<br>Mol<br>Dok | B Geria<br>nonė<br>ėjo sąs<br>ėtojo s<br>ąskaito<br>ildomos<br>ėjimo k<br>umento<br>eeris: | uusia<br>kaita:<br>ąskaita:<br>os detalės<br>s detalės:<br>kodas:<br>o pavadini | 8765<br>:<br>mas / serijos                 | 2,40 EUR<br>LT5473000<br>LT3521400<br>Pavedima:<br>Uz telefon | 20.11.2015<br>010119508128<br>030001653546<br>s<br>a | 20.11.2015       |           | Žiūreti                                           | Laukia<br>vykdymo  |          |